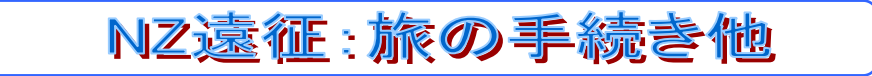

2025-3-1 京都市 福原浩一

GW に予定しているニュージーランド渡航に向けての手続きを詳しく紹介します。

① 国際免許証の取得

基本的にパスポート、写真1枚(縦4.5cm×横3.5cm、正面、無帽、無背景、6ヶ月以内に撮影)と以前取得して返却 する国際免許証を持参して手続きできます

申請先は都道府県により違うので、各自ご確認ください

② NZeTA(電子渡航認証)の申請

日本はビザなし入国が可能ですが、ETAの申請は必要です。大きく次の流れ(アプリの例)となります。

- アプリのインストール (App Store/Google Play)
- ▶ パスポートのスキャン
- > 顔写真撮影(スマホカメラ)に続き、国籍・個人情報など入力
- ▶ 渡航上の質問 Yes/No
- i) アプリのインストール
   iPhone は AppStore で、Android は GooglePlay で"NZeTA"アプリを探してインストールする アプリを開始し、説明書きを確認した後、"Begin"を押し、利用規約に"Agree"する
- ii) パスポートのスキャン 用意したパスポートの写真ページを開き、下部の文字列がスマホカメラで撮影できるように配置する 準備ができたら"Scan passport"を押す アプリからイラストで指示されるので、傾きや撮影範囲などを調整して正しく読まれるまでトライする 読み取りができたら自動的に次に進む
   iii) 額写直提影
- iii) 顏写真撮影

アブリに正しい写真と良くない写真の例が表示されているので、できるだけ明るい部屋で模様のない背景を使って、自身の顔が正しい例の写真に近い状況となるように準備してから"Take Photo"を押す 自画像と撮影枠が表示されるので、普通の顔(正面であまり笑わない)になれば、自動的に撮影された写真が表示される、写りに問題があれば"Retake"なければ"Continue"を押す(Retake は何度でもできます)

- iv) 個人情報確認 英語の項目名に従い、名・姓・性別・パスポート発行国・生年月日・パスポート番号・有効期限・国籍の表示を確認し、 National ID の欄は空けたまま"Confirm"を押し、"Done"で完了
- v) 渡航上の質問 (Yes/No)

次の質問が1件づつ表示されるので補足の通り入力する

| 英文                                                                                                    | 和訳                                                      | 補足               |
|----------------------------------------------------------------------------------------------------|---------------------------------------------------------|------------------|
| Will you be staying in New Zealand?                                                                        | ニュージーランドに滞在する予定ですか?                                     | Yes              |
| Are you an Australian permanent resident?                                                                  | あなたはオーストラリアの永住権を取得していま<br>すか?                           | No               |
| Have you ever been convicted of any offence (in any country)?                                              | あなたはこれまでに何らかの有罪判決を受けたこ<br>とがありますか?(いずれかの国で)             | No               |
| Are you currently prohibited from entering New Zealand following deportation from New Zealand in the past? | 過去にニュージーランドから強制送還され、現在<br>ニュージーランドへ入国禁止となっていますか?        | No               |
| Have you ever been deported, removed or excluded from another country (not New Zealand)?                   | これまでに他国(ニュージーランド以外)で強制<br>送還、国外退去、出国要請を受けたことはありま<br>すか? | No               |
| Will you be travelling to New Zealand for medical consultation or treatment?                               | 医療相談または治療のためにニュージーランドを<br>訪問しますか?                       | No               |
| Country/territory of birth                                                                                 | 出生地                                                     | Japan<br>"OK"を押す |
| Email                                                                                                    | 申請結果の通知等に使うメールアドレス                                      | メルアド<br>″OK″を押す  |

すべて入力したら"Continue"を押す

## vi) 手数料・入国税の支払い

Status 画面に戻るので、Declaration について"Agree"を押し、"Complete & Pay"を押して、支払いカードの情報を入力する(支払い額: NZ\$117) "Make payment"にて処理が完了すると、レシートが表示されるので"Done" にて、先ほどの Status 画面に戻り、自分の申請状況が"Pending"となります

vii) 完了待ち

Pendingの状態で、申請を受け付けたとのメールが来ます Status 画面は一時的に"Pending"となるものの、72 時間以内に処理されて"Issued"となり発行済みとのメールを 受け取れば手続き完了です

③ NZTD(オンライン入国申請)の提出

従来は、機内で渡された帳票に記入していた情報が、オンライン入力化されたようです Web での申請になるので、出発時刻の 24H 以内に申請してください(リンク→ <u>NZTD</u>)(記入ガイド→ <u>Youtube</u>) 基本事項の入力以降は、項目のくくりごとに、必要な情報を以下に記載しますので、各自確認のうえ入力し提出してください

i) 入力開始

NewZealand Traveller Declaration の Web サイト(上記リンク)の"Select Language"から"日本語"を選択すると、"渡航申告の新規作成"が表示されるのでこれを押し、必須事項の表示を確認し、"渡航申告手続きを始める"を押し、個人情報の取り扱いに理解しましたをロチェック、"次へ"

ii) 連絡情報

希望の呼び名(任意)、メールアドレスと国番号 +81 と、自分の携帯番号を入力し、"次へ" iii) パスポート情報

名・姓・生年月日・出世国・国籍・パスポート番号 を入力し、"保存して続行" すると 申告証が保存されて、以降は追加/修正等が可能になります

iv) 項目ごとの情報

次の項目ごとの申告内容を読んで、各項目をにゅうりょくする

| 項目                   | 情報                                                                                                    |
|----------------------|----------------------------------------------------------------------------------------------------|
| ●旅程情報                | 空路                                                                                                    |
| 到着日付                 | 27-April-2025                                                                                              |
| 搭乗機番号                | SQ0297 "保存して続行"                                                                                            |
| ●渡航目的                |                                                                                                    |
| 国内 / 永住 / 滞在日数 / 目的  | いいえ / いいえ / 8日間 / ●休暇                                                                                      |
| 最近の住居地               | Japan / xxx(ローマ字県名) / 郵便番号                                                                                 |
| ニュージーランド滞在場所 /<br>職業 | The CHALET BOUTIQUE ACCOMMODATION<br>14 Pioneer Drive, LAKE TEKAPO New Zealand<br>/ 例:"Office Worker" "次へ" |
| ●在留資格                | "ビザ免除国からの渡航者で到着後に短期ビザを申請"                                                                                  |
| 便名 / 出国予定日           | "SQ298" 04 / May / 2025                                                                                    |
| 目的 / 搭乗拒否 / 禁固刑      | いいえ / いいえ / いいえ "次へ"                                                                                       |
| ●渡航履歴:過去30日以内に訪問した国  | なければ "次へ"                                                                                                  |
| ●検疫品目                | 以下の◆持ち込みの制限 を参照のうえ回答<br>基本的には"いいえ" 全て入力で"次へ"                                                               |
| ●規制品目                | 同上                                                                                                    |

v) <u></u>
甲告

申告項目を全て入力したことを確認し、"送信に進む"にて、申告を完了する

## ♦持ち込みの制限

| 検疫品目:<br>持ち込み制限のあるもの<br>または到着時に検査が必<br>要なもの | 加工、未加工のものに限らず、あらゆる食品、動物及び動物製品(肉、皮、羽、骨、毛、卵、培養物、貝殻、<br>羊毛、蜂蜜を含む)、植物及び植物製品(果物、野菜、種、花(ドライフラワーも含む)、木の実、球根、麦<br>藁、竹、木などを含む)、動植物と共に使うもの(馬具、養蜂用品を含む)、野外活動で使用された用具<br>(履物・キャンプ用品・狩猟用品・ゴルフ用品・スポーツ用品)、土壌、動物の治療薬、動物・植物・水に触れ<br>た用具および衣類(園芸・養蜂・魚釣り・ウォータースポーツ用品・ダイビング用品を含む) |
|---------------------------------------------|----------------------------------------------------------------------------------------------------|
| 規制品目:医薬品                                    | 3ヵ月分を超える医薬品                                                                                                    |
| 持ち込み禁止品                                     | 銃器、卵や乳製品などの一部の食品、動植物、種子、花、竹など。<br>※毛皮(1 年以上使用)は申告が必要                                                                                                    |
| 酒類                                          | 酒類 3 本(1.125L 以下/本)、ワイン/ビール 4.5L(18 歳以上)。                                                                                                    |
| タバコ                                         | タバコ 50 本以上、または 50g 以上のタバコ製品は申告が必要(18 歳以上)<br>※全てのタバコ製品の合計で 50g を超える場合は申告が必要。                                                                                                    |
| その他物品                                       | 総額 NZ \$ 700 を超える物品/贈答品(タバコ、酒、衣服を除く)<br>ビジネス・商業目的の物品、他者から頼まれた持ち込み品                                                                                                    |
| 通貨                                          | 外貨及び現地通貨に制限はないが、NZ \$ 10,000 相当額以上は申告が必要                                                                                                    |